## **SERVIZI WEB**

(Iscrizioni On-Line Scuola Infanzia)

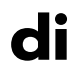

# **SCUOLA DIGITALE**

Manuale Lato Utente

| Applicazione             | Servizi Web |          |       |                           |            |
|--------------------------|-------------|----------|-------|---------------------------|------------|
| DATA CREAZIONE DOCUMENTO | 20/01/2024  | VERSIONE | 1.1.6 | DATA ULTIMO AGGIORNAMENTO | 20/01/2024 |

Copyright © 2023 - AXIOS ITALIA SERVICE S.r.l. | www.axiositalia.it

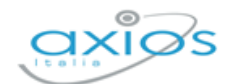

Manuale

2

#### SOMMARIO

| INTRODUZIONE                                   | 3 |
|------------------------------------------------|---|
| COMPILAZIONE DOMANDA                           | 4 |
| DATI ANAGRAFICI STUDENTE                       | 4 |
| DATI ANAGRAFICI GENITORE/TUTORE/AFFIDATARIO #1 | 4 |
| DATI ANAGRAFICI GENITORE/TUTORE/AFFIDATARIO #2 | 5 |
| ALTRI DATI                                     | 5 |
| DOCUMENTI ALLEGATI                             | 6 |
| DICHIARAZIONI E CONSENSI                       | 6 |

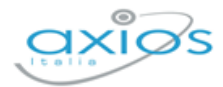

3

## INTRODUZIONE

Questa guida ha lo scopo di illustrare come diviene possibile, e semplice, inoltrare le domande di iscrizione per gli alunni nella scuola dell'infanzia direttamente dal sito della scuola, indicando i dati anagrafici del/dei tutore/i, come quelli dei bambini, in modo tale che la segreteria possa gestire in maniera veloce tutte le richieste di iscrizione che vengono inoltrate.

Una volta cliccato sul link corrispondente sul sito della scuola, la pagina web che permetterà di inoltrare la propria domanda si presenta come la figura seguente:

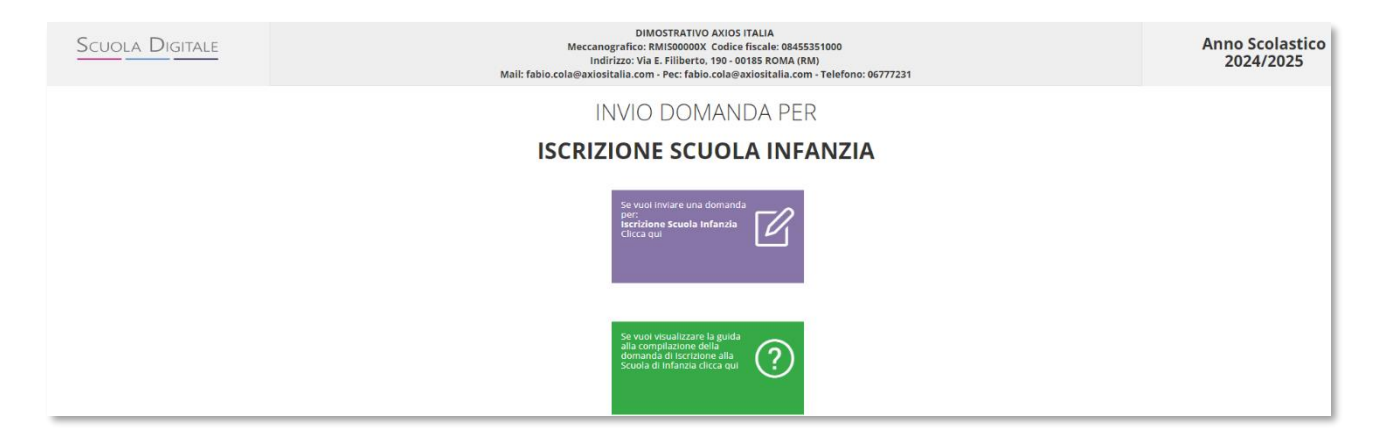

<mark>N.B.</mark> <u>La schermata può essere soggetta a personalizzazioni da parte della scuola.</u>

Occorrerà quindi cliccare sull'icona viola per accedere al modulo iscrizioni che andrà compilato in tutte le sue parti.

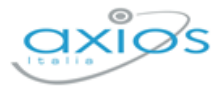

4

### **COMPILAZIONE DOMANDA**

Se vuoi inviare una domanda per: **Iscrizione Scuola Infanzia** Clicca qui Cliccando sull'apposita icona per l'inserimento di domanda di iscrizione per la scuola dell'Infanzia, il programma mostrerà un modello di compilazione direttamente on-line. Ricordiamo che i campi contrassegnati con l'asterisco (\*) sono obbligatori.

Il modulo di compilazione è suddiviso in diverse sezioni che andremo ad analizzare.

#### DATI ANAGRAFICI STUDENTE

| Dati Anagrafici Studente*                      |                        |        |                                                   |                  |                    |                                               |                        | + |
|------------------------------------------------|------------------------|--------|---------------------------------------------------|------------------|--------------------|-----------------------------------------------|------------------------|---|
| Cognome +                                      |                        | Nome + |                                                   | Codice Fiscale + | LE                 |                                               | Sesso *<br>Selezionare |   |
| Data di nascita *                              | Comune di Nascita *    |        | Provincia di Nascita*<br>Selezionare la Provincia | a v              | Stato di Nascita + | ato                                           |                        | ~ |
| Cittadinanza *<br>Selezionare una cittadinanza | Indirizzo di Residenza | a *    |                                                   |                  |                    |                                               |                        |   |
| CAP Residenza •                                | Comune di Residenza *  |        |                                                   |                  |                    | Provincia Residenza •<br>Selezionare la Provi | incla                  | ~ |

In questa sezione occorrerà inserire i dati anagrafici del minore, tra cui nome, cognome, codice fiscale, data e luogo di nascita, cittadinanza e residenza; ricordando che si tratta di tutti campi obbligatori.

#### DATI ANAGRAFICI GENITORE/TUTORE/AFFIDATARIO #1

In questa sezione è possibile inserire i dati anagrafici di uno dei due genitori tutori del minore in questione.

I dati del primo genitore sono obbligatori.

| Dati Anagrafici Genitore/Tutore/Affida                   | atario #1*                  |                                                 |                                                                                                    |                    |
|----------------------------------------------------------|-----------------------------|-------------------------------------------------|----------------------------------------------------------------------------------------------------|--------------------|
| Grado Parentela *<br>Selezionare il grado di parentela V | Cognome *                   | Nome *                                          | Codice Fiscale  CODICE FISCALE                                                                                                    | Selezionare Y      |
| Data di nascita +                                        | Comune di Nascita *         | Provincia di Nascita •<br>Selezionare la Provin | Stato di Nascita •<br>ncia ~ Selezionare uno stato                                                                                                    | ~                  |
| Cittadinanza *<br>Selezionare una cittadinanza           | Indirizzo di Residenza •    |                                                 |                                                                                                    |                    |
| CAP Residenza •                                          | Comune di Residenza •       |                                                 | Provincia Residen<br>Selezionare la P                                                                                                    | za •<br>rovincia ~ |
| e-mail •<br>Indirizzo e-mail                             | P.E.C. (Domicilio Digitale) | Telefono •<br>Vumero di telefono fisso          | Celiulare •           Image: Image: Im |                    |

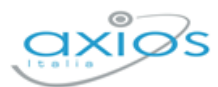

#### DATI ANAGRAFICI GENITORE/TUTORE/AFFIDATARIO #2

In questa sezione è possibile inserire i dati anagrafici del secondo genitore tutore del minore in questione.

Questi dati, al contrario dei precedenti, sono facoltativi

| Dati Anagrafici Genitore/Tutore/Affida | atario #2                   |                            |                              |               |
|----------------------------------------|-----------------------------|----------------------------|------------------------------|---------------|
| Grado Parentela                        | Cognome                     | Nome                       | Codice Fiscale               | Sesso         |
| Selezionare il grado di parentela 🗸 🗸  |                             |                            | CODICE FISCALE               | Selezionare ~ |
| Data di nascita                        | Comune di Nascita           | Provincia di Nascita       | Stato di Nascita             |               |
| m                                      |                             | Selezionare la Provin      | ncia ~ Selezionare uno stato | ~             |
| Cittadinanza                           | Indirizzo di Residenza      |                            |                              |               |
| Selezionare una cittadinanza           | ~                           |                            |                              |               |
| CAP Residenza                          | Comune di Residenza         |                            | Provincia                    |               |
|                                        |                             |                            | Selezionare la               | Provincia 🗸 🗸 |
| e-mail                                 | P.E.C. (Domicilio Digitale) | Telefono                   | Cellulare                    |               |
| Indirizzo e-mail                       | Indirizzo PEC               | د Numero di telefono fisso | Numero di cellulare          |               |

#### **ALTRI DATI**

In questa sezione è obbligatorio indicare il plesso in cui si desidera iscrivere il minore e scegliere il Tempo di Funzionamento (ossia le ore settimanali di scuola). Si ha inoltre la possibilità di indicare la volontà, o meno, di avvalersi dell'insegnamento della Religione Cattolica, di indicare se il bambino si iscrive in anticipo (per i bambini nati entro il 30/04) ed infine comunicare la regolarizzazione delle vaccinazioni obbligatorie previste dal Sistema Sanitario Nazionale.

| Altri Dati*                                                  |                                               |  |
|--------------------------------------------------------------|-----------------------------------------------|--|
| Scuola di iscrizione                                         |                                               |  |
| Plesso dell'Isituto *                                        |                                               |  |
| Selezionare un plesso                                        | ~                                             |  |
|                                                              |                                               |  |
| Insegnamento Religione Cattolica                             |                                               |  |
| Intende awalersi dell'insegnamento della religione cattolica |                                               |  |
| Tempo di Funzionamento                                       | Richiesta Anticipo                            |  |
| Ore Settimanali *                                            | Anticipo (per i nati entro il 30 aprile 2021) |  |
| Selezionare le ore settimanali                               | NO                                            |  |
|                                                              |                                               |  |
| Vaccinazioni Obbligatorie                                    |                                               |  |
| Sottoposto alle vaccinazioni obbligatorie? •                 |                                               |  |
| SI ~                                                         |                                               |  |
|                                                              |                                               |  |

Nel caso in cui si esprimesse la volontà di non usufruire dell'insegnamento della Religione Cattolica basterà impostare lo switch su NO, come in figura. Indicando anche la tipologia di esonero di cui si intende usufruire.

| ri Dati*                                                     |                     |   |
|--------------------------------------------------------------|---------------------|---|
| Insegnamento Religione Cattolica                             |                     |   |
| ntende avvalersi dell'insegnamento della religione cattolica | Tipo Esonero 🔸      |   |
| NO                                                           |                     | v |
|                                                              | Uscita autorizzata  |   |
|                                                              | Studio Individuale  |   |
|                                                              | Studio con docente  |   |
|                                                              | Attivita formativa  |   |
|                                                              | Entrata posticipata |   |

5

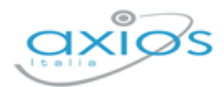

Necessario, infine, comunicare la regolarizzazione della situazione vaccinale del bambino; la piattaforma propone tre scelte: SI / NO / ALCUNE.

- SI → Il bambino è stato sottoposto a tutte le vaccinazioni obbligatorie previste dal SSN
- 2. NO  $\rightarrow$  II bambino non è stato sottoposto a nessuna vaccinazione obbligatoria prevista dal SSN
- ALCUNE → II bambino è stato sottoposto solamente ad alcune vaccinazioni tra quelle obbligatorie previste dal SSN

| ALCUNE    |        | ~                                 |
|-----------|--------|-----------------------------------|
| Selezione | Codice | Descrizione                       |
|           | POLI   | ANTI-POLIOMELITICA                |
|           | TETA   | ANTI-TETANICA                     |
|           | PERT   | ANTI-PERTOSSE                     |
|           | HAEM   | ANTI HAEMOPHILUSINFLUENZAE TIPO B |
|           | MORB   | ANTI-MORBILLO                     |
|           | ROSO   | ANTI-ROSOLIA                      |
|           | VARI   | ANTI-VARICELLA                    |
|           | DIFT   | ANTI-DIFTERICA                    |
|           | EPAB   | ANTI-EPATITE B                    |
| 0         | PARO   | ANTI-PAROTITE                     |

In questo caso, il sistema mi consente di indicare le vaccinazioni fatte mediante una semplice spunta.

#### **DOCUMENTI ALLEGATI**

In questa sezione si dovranno caricare i documenti richiesti, documenti obbligatori.

| Documenti Allegati* |                                          |                   |                                           |                   |
|---------------------|------------------------------------------|-------------------|-------------------------------------------|-------------------|
|                     | Documento di Identità Richieder          | nte *             | Certificato di Nascita dello Stude        | ente •            |
|                     |                                          | Seleziona il file |                                           | Seleziona il file |
|                     | Formato del file accettati: PDF, P7M e J | PG                | Formato dei file accettati: PDF, P7M e JF | PG                |
|                     |                                          |                   |                                           |                   |

Tramite il pulsante seecona infie è possibile richiamare dal dispositivo su cui si sta facendo la richiesta la documentazione relativa al documento di identità della persona indicata come genitore/tutore/affidatario #1 e il certificato di nascita del bambino.

#### **DICHIARAZIONI E CONSENSI**

Quest'ultima sezione serve per dare il proprio consenso al trattamento dei dati personali da parte della scuola, la responsabilità genitoriale e l'indicazione, nel caso, di essere Genitore/Tutore/Affidatario Unico.

| Dichiarazioni & Consensi*                                                                                                    |            |
|----------------------------------------------------------------------------------------------------|------------|
| Dichiarazioni<br>Genitore / Tutore / Affidatario unico                                                                                                    | NO         |
| Alla luce delle disposizioni del Codice Civile in materia di filiazione, la richiesta di iscrizione, rientrando nella risponsabilità genitoriale, deve essere sempre condivisa dal genitori. Qualora la domanda sia inoltrata da un solo genitore, si intende che la scetta dell'istutzione scolastica sia stata condivisa, *                                                                                                    | Letto • NO |
| CONSENSI<br>II protoscrito loio, presa visione dell'informativa resa dalla acuola ai sensi dell'articolo 13 del Replamento (UD 2016/470 del Parlamento europeo e del Consiglio del 27 aprile 2016 relativo alla protestone della persone fische con<br>riguardo al trattamento dei dati personali, nonchi alla libera circolazione di tali dati, dichiara di essere consapevola che la scuola presio la quale il bambino miulia iscritto può utilizzare i dati contenuti nella presente<br>autocertificazione esclusivamente nell'ambito e per i fini sistuzionali propri della Pubblica Amministrazione (decreto legislativo 30.6.2003, n. 196 e successive modificazioni, Regulamento (UE) 2016/670) * | Approvo *  |

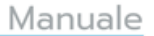

7

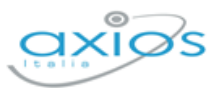

Per confermare le varie voci occorrerà cliccare sulla casellina per trasformare il 🔹 🔊 in se viceversa.

Una volta compilato il modello in tutte le sue parti occorrerà cliccare sul tasto posto in alto a sinistra per inoltrare la domanda alla scuola.